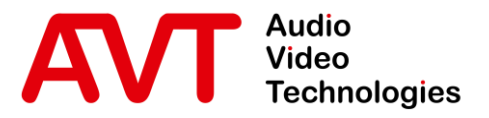

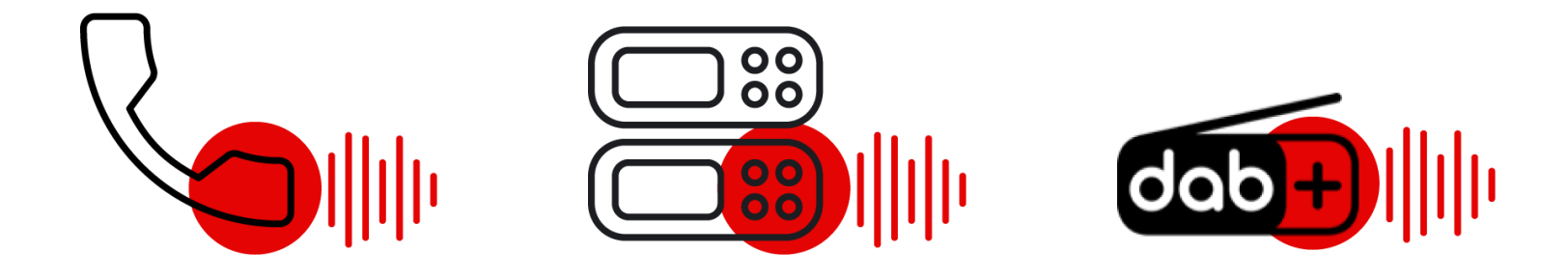

### Yeastar TA810 - POTS Gateway

### Quick Guide

Version 1.200 (07. November 2022)

© AVT Audio Video Technologies GmbH

☑ info@avt-nbg.de∅ www.avt-nbg.de

## Content

- Yeastar TA810
  - Configuration
  - System Status
- MAGIC THipPro (Lite)
  - Configuration
  - VoIP Status
- AVT POTS Gateway Mode
  - Configuration
  - VoIP Status
- Operation
- Troubleshooting
- Support

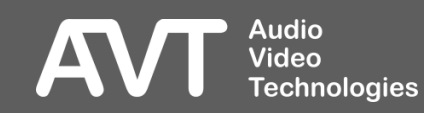

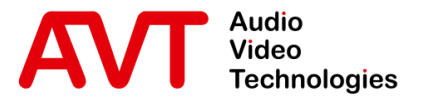

## Yeastar TA810

# Configuration of the Yeastar TA810

- Web GUI
- LAN Settings
- IP Blacklist
- VoIP accounts
- Call routes
- POTS parameters
- Tone Zone

- Enter the default IP address of the Yeastar TA810 in a web browser.
  - IP: 192.168.5.150
- If the connection cannot be established, you need to configure the network card in your PC to be in the same subnet as the Yeastar TA810. For example:
  - IP address: 192.168.5.100
  - Subnet mask: 255.255.255.0
  - Gateway: 192.168.5.1
- Enter the default credentials to login when the welcome screen of the Yeastar TA810 is displayed in your browser.
  - User Name: admin

Video

Password: password 

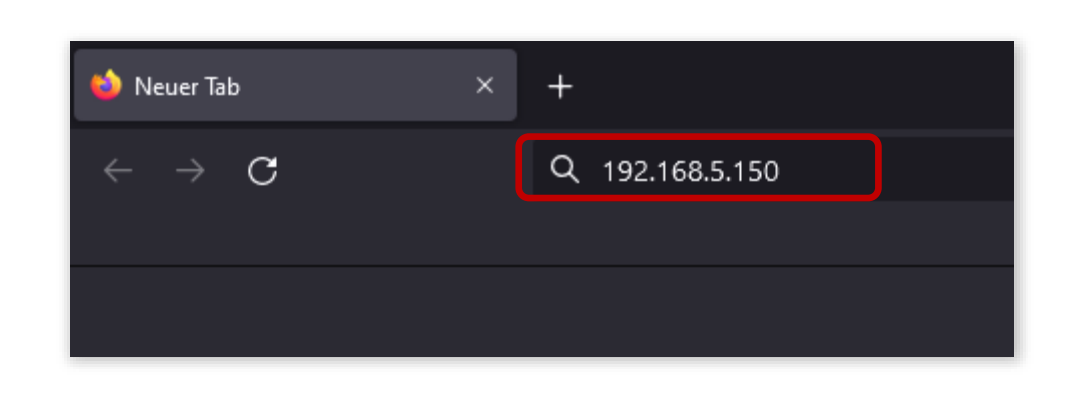

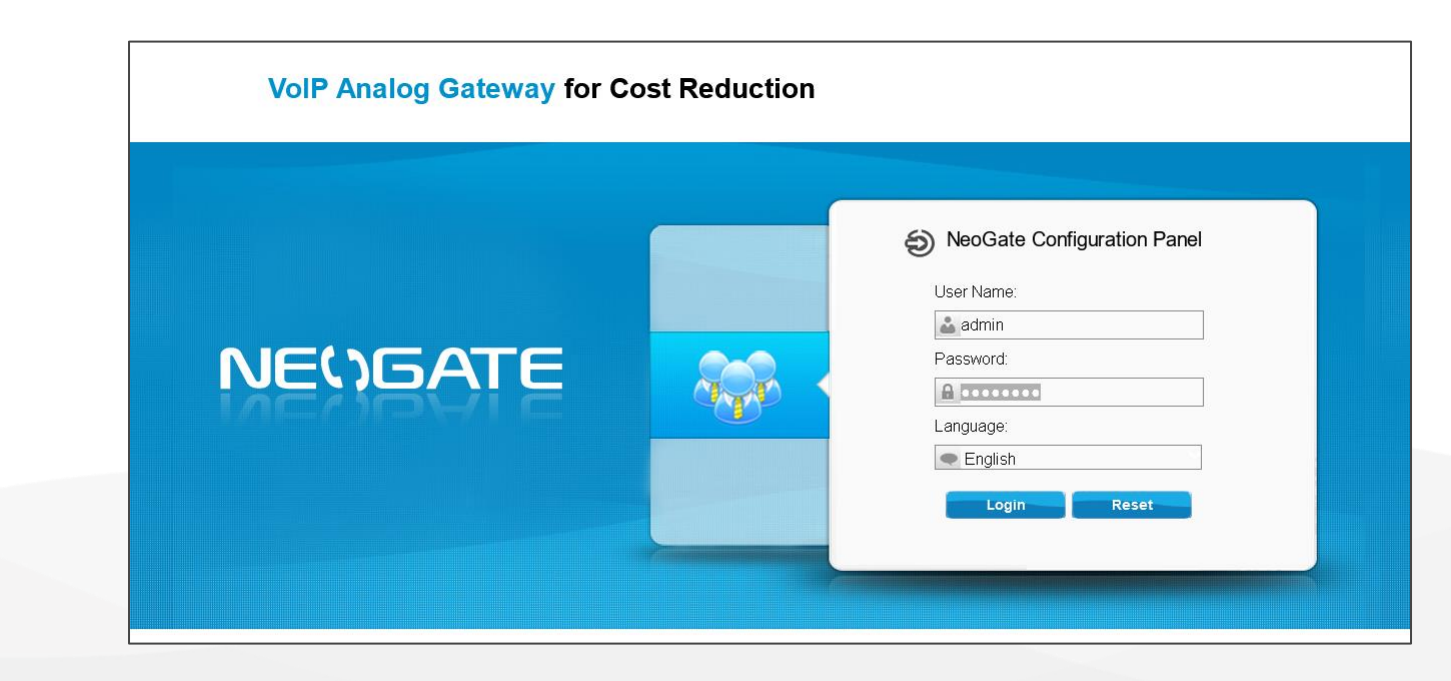

#### Enter the Web GUI Technologies

- It is highly recommended to change the password after the first login.
- Click on System on the top right corner of the Web GUI.
- On the left, open **System Preferences** and select Password Settings.
- Enter a new password.

Audio Video

| NEUGATE                 | Status System Gateway Logout |
|-------------------------|------------------------------|
| Network Preferences     | Password Settings            |
| Security Center         | Change Password              |
| System Preferences      | Enter Old Password:          |
| Password Settings       | Enter New Password:          |
| Date and Time           | Retype New Password:         |
| Email Settings          | Save                         |
| Auto Provision Settings |                              |
| Firmware Update         |                              |
| Backup and Restore      |                              |
| Reset and Reboot        |                              |
|                         |                              |
|                         |                              |
|                         |                              |
|                         |                              |
|                         |                              |
|                         |                              |
|                         |                              |

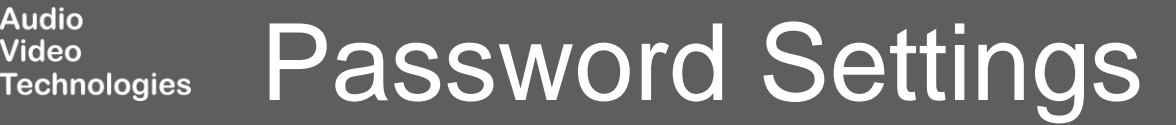

- Change the IP address of the Yeastar TA810 under System
   Network Preferences > LAN Settings.
- Select a Mode and enter IP address parameters that match your local network.

| NEUGATE             | E Status System Gateway Logout             |
|---------------------|--------------------------------------------|
| Network Preferences | LAN Settings                               |
| LAN Settings        | General Settings                           |
| VLAN Settings       | Hostname: TA810<br>Mode: Static IP Address |
| VPN Settings        | IP Address: 10.4.1.150                     |
| DDNS Settings       | Subnet Mask : 255.255.2                    |
| Static Route        | Gateway : 10.4.1.1                         |
| Security Center     | Primary DNS : 10.4.1.1                     |
| System Preferences  | Secondary DNS :                            |
|                     | IP Address2:                               |
|                     | Sublet Mask2.                              |
|                     |                                            |

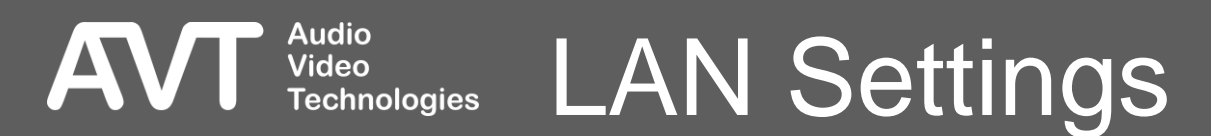

- The available POTS ports are listed under Gateway > Port List > FXO Port List.
- Click on the Edit button to change the parameters of a Port.
- The following functions can be modified according to your local telephone network:
  - RX / TX Gain

Video

Technologies

- Max. Call Duration
- Hang Up detection
- Caller ID detection

#### NEUGATE

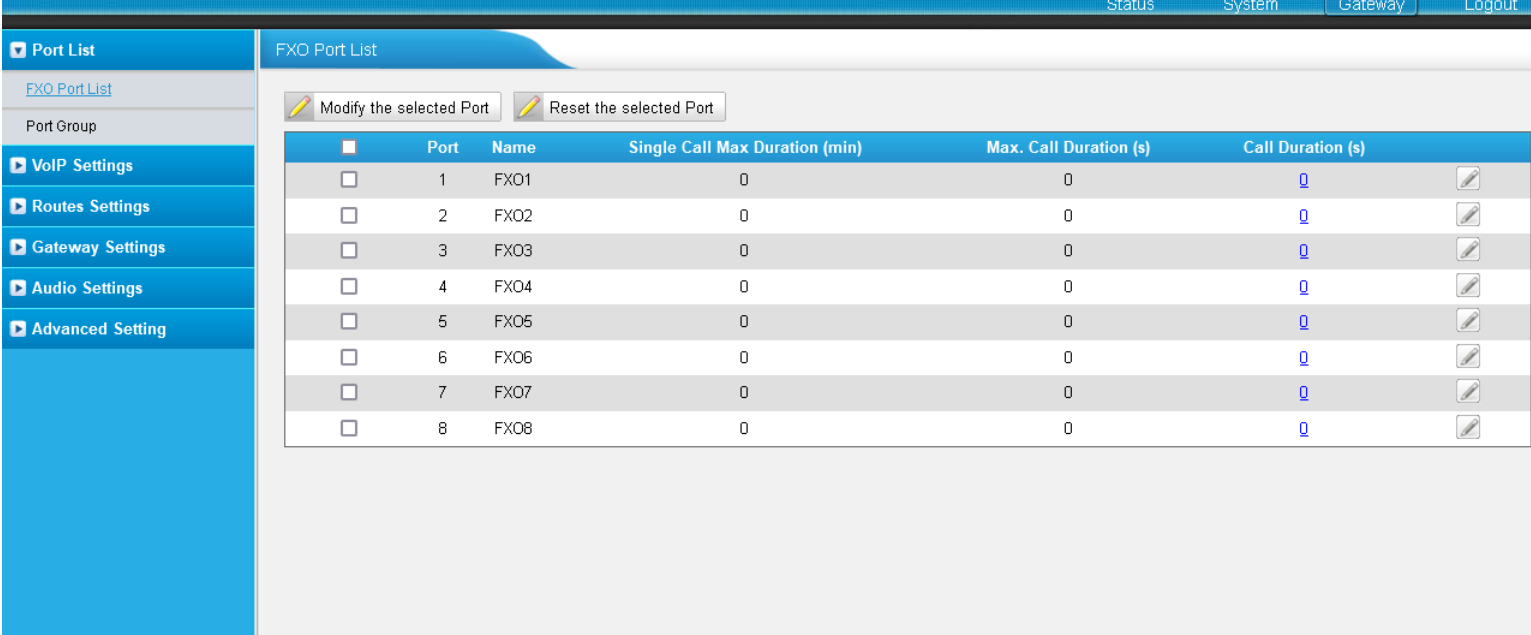

- The Yeastar TA810 has an integrated SIP-Server.
- Create VoIP accounts under Gateway > VoIP Settings > VoIP Trunk.
- The MAGIC telephone hybrid connects to these VoIP accounts.
- Click on Add New Trunk and configure the account:
  - SERVER ID: Is set automatically.
  - TRUNK TYPE: Set to Account.
  - NAME: Enter any name.
  - ACCOUNT: Create a User Name for the account.
  - PASSWORD: Create a password for the account.

Audio Video

#### NEUGATE

|                  |               |          |                |          |               |           | Status      | System | Gatewa | ay | Logout |
|------------------|---------------|----------|----------------|----------|---------------|-----------|-------------|--------|--------|----|--------|
| Port List        | VolP Trunk    |          |                |          |               |           |             |        |        |    |        |
| VoIP Settings    | Add New Trunk | 🗶 Delet  | e The Selected |          |               |           |             |        |        |    |        |
| VolP Trunk       |               | N Delet  |                | _        | 015/1414      | -         |             |        |        |    |        |
| Trunk Group      |               | Trunk ID | Name<br>701    | Account  | SIP/IAX       | Iransport | Hostname/IP |        |        |    |        |
| SIP Settings     |               | 2        |                | Hoodan   | 0.1           | adb       |             |        |        |    |        |
| IAX Settings     |               | 2        | Edit VolP Trun | k - 8    |               |           |             | X      | R      | X  |        |
| Routes Settings  |               | 4        | General        | Advanced |               |           |             |        |        | X  |        |
| Gateway Settings |               | 5        |                | Serve    | er ID: 8 🗸    |           |             |        |        | X  |        |
| Audio Settings   |               | 6        |                | Trunk 1  | Type: Account | ~         |             |        | Ø      | ×  |        |
| Advanced Setting |               | 7        |                | 1        | Type: SIP     | ~         |             |        |        | X  |        |
|                  |               | 8        |                | N        | ame: 708      |           |             |        | R      | X  |        |
|                  |               |          |                | Acc      | ount: 708     |           |             |        |        |    |        |
|                  |               |          |                | Passv    | vord: yeastar |           |             |        |        |    |        |
|                  |               |          |                |          |               |           |             |        |        |    |        |
|                  |               |          |                |          | 🗸 Save        | 🔀 Cancel  |             |        |        |    |        |
|                  |               | L        |                |          |               |           |             |        |        |    |        |

(=

2

#### Create the VoIP to POTS routes under Gateway > Routes Settings > IP→Port.

- These routes define that an incoming call via VoIP is routed directly to the corresponding POTS port (FXO).
- VoIP account 1 is routed to POTS port 1, etc.
- Create a route for each VoIP account.
- Click on Add IP→Port Route and set the parameters:
  - ROUTE ID: Is set automatically.
  - SIMPLE MODE: Yes.
  - ROUTE NAME: Enter any name.
  - CALL SOURCE: Select a SIP Account.
  - CALL DESTINATION: Select the . respective POTS port (=FX0).
  - HOTLINE: Not required.

Audio

Video

#### NEUGATE

|                    |          |           |                           |                   |                    | Status Sys       | stem Gate | vay | Logout |
|--------------------|----------|-----------|---------------------------|-------------------|--------------------|------------------|-----------|-----|--------|
| Port List          | IP->Port |           |                           |                   |                    |                  |           |     |        |
| VoIP Settings      |          | ort Route | Delete The Selected       |                   |                    |                  |           |     |        |
| Routes Settings    |          | Pouto ID  | Douto Namo                | Simple Mede       | Call Source        | Coll Destination |           |     |        |
| <u>IP-&gt;Port</u> |          | 1         | 701_to_Port1              | yes               | 701                | FX01             |           | X   |        |
| Port->IP/Port      |          | 2         | P->Port                   |                   |                    |                  | x 🖉       | X   |        |
| Blacklist          |          | 3         |                           | Route ID:         | 3 🗸                |                  |           | X   |        |
| Callback Settings  |          | 4         |                           | Simple Mode 🛈 :   | Yes 🗸              |                  | <u>I</u>  | X   |        |
| Gateway Settings   |          | 5         |                           | Route Name 🛈 : 7  | 08 to Port8        |                  |           | X   |        |
| ▶ Audio Settings   |          | 6         | Match Incoming Calls:     |                   |                    |                  | I.        | X   |        |
| Advanced Setting   |          | 7         |                           | 0-11 0-11-10      | 210 Assessment 700 |                  |           | X   |        |
|                    |          | 8         | Incoming Calls Processing | r.                | SIP Account 708    | •                | <u>I</u>  | X   |        |
|                    |          |           |                           | g.                |                    |                  |           |     |        |
|                    |          |           |                           | Call Destination: | Port8 FXO8         | ~                |           |     |        |
|                    |          |           |                           | Hotline 🛈 :       |                    |                  |           |     |        |
|                    |          |           |                           | 🖌 Sav             | re 🔀 Cancel        |                  |           |     |        |

5

6

### Routes: VoIP - POTS Technologies

#### Create the POTS to VoIP routes under Gateway > Routes Settings > Port→IP/Port.

- These routes define that an incoming call via POTS is routed directly to the corresponding VoIP account.
- POTS port 1 is routed to VoIP account 1, etc.
- Create a route for each POTS port.
- Click on Add Port→IP/Port
   Route and set the parameters:
  - ROUTE ID: Is set automatically.
  - SIMPLE MODE: Yes.
  - ROUTE NAME: Enter any name.
  - CALL SOURCE: Select the POTS port (FXO).
  - CALL DESTINATION: Select the respective SIP account.
  - HOTLINE: Not required.

Audio

Video

Technologies

#### NEUGATE

|                   |            |            |              |                            |                        |                 | Status          | System | Gateway | Logout       |
|-------------------|------------|------------|--------------|----------------------------|------------------------|-----------------|-----------------|--------|---------|--------------|
| Port List         | Port->IP/I | Port       |              |                            |                        |                 |                 |        |         |              |
| VoIP Settings     | 📥 Add      | l Port->IF | P/Port Route | X Delete The Selected      |                        |                 |                 |        |         |              |
| Routes Settings   |            |            | Route ID     | Route Name                 | Simple Mode            | Call Source     | Call Destinatio | n.     |         |              |
| IP->Port          | (          |            | 1            | Port1_to_701               | yes                    | FX01            | 701             | 211    |         | X            |
| Port->IP/Port     | (          |            | 2            | Port->IP/Port              |                        |                 |                 | X      |         | X            |
| Blacklist         | (          |            | 3            |                            | Route ID:              | 8 ~             |                 |        |         | X            |
| Callback Settings | (          |            | 4            |                            | Simple Mode 🛈 :        | Yes 🗸           |                 |        |         | ×            |
| Gateway Settings  | (          |            | 5            |                            | Route Name0:           | Port8_to_708    |                 |        |         | X            |
| ▶ Audio Settings  | (          |            | 6            | Match Incoming Calls:      |                        |                 |                 |        | <u></u> | $\mathbf{X}$ |
| Advanced Setting  | (          |            | 7            |                            | Call Source            | Port8 FXO8      | ~               |        |         | X            |
|                   | (          |            | 8            | Incoming Colle Processing: | Call Source Ports FXU8 |                 |                 |        |         | ×            |
|                   |            |            |              |                            |                        |                 |                 |        |         |              |
|                   |            |            |              |                            | Call Destination:      | SIP Account 708 | ~               |        |         |              |
|                   |            |            |              |                            | Hotline 🛈 :            |                 |                 |        |         |              |
|                   |            |            |              |                            | 🖌 Sa                   | ave 🔀 Cancel    |                 |        |         |              |

### Routes: POTS $\rightarrow$ VolP

- Open Gateway > Gateway
   Settings > General
   Preferences.
- MAX CALL DURATION: Define how long a call can endure before it is disconnected by the gateway. Set to 0 s for unlimited call duration.
- FXO MODE: Select your country. This will set the electrical parameters of the FXO ports like impedance, voltage adjustment and a few more.
- ENABLE JITTER BUFFER: Select **Yes** to improve the audio quality from VoIP to POTS.

Video

Technologies

| NEUGATE             | Status System Gateway          |
|---------------------|--------------------------------|
| Port List           | General Preferences            |
| VoIP Settings       | General Settings               |
| Routes Settings     |                                |
| 🔽 Gateway Settings  | MAX Call Duration 🕛 : 🔟 s      |
| General Preferences | G723 Encoding Rate♥: ७.3kbps ♥ |
| Audio Settings      | Voice Settings                 |
| Advanced Setting    | Enable Jitterbuffer€): Yes マ   |
|                     | Jitter Buffer MaxSize€: 40     |
|                     | VAD: Yes v                     |
|                     | Echo Tail Length € : 128ms 🗸   |
|                     | Save Save                      |
|                     |                                |
|                     |                                |
|                     |                                |
|                     |                                |

### Gateway Settings

- Open Gateway > Advanced Settings > Tone Zone Settings.
- COUNTRY/REGION: Select your country. This will load a predefined set of tone settings for the functions displayed on the screen.

| NEUGATE            |                         | Status System Gateway Logout                |
|--------------------|-------------------------|---------------------------------------------|
| Port List          | Tone Zone Settings      |                                             |
| VoIP Settings      | Tone Zone Settings      |                                             |
| Routes Settings    |                         |                                             |
| Gateway Settings   | Country/Region:         | ltaly V                                     |
| Audio Contono      | Ring Cadence: 1         | 1000,4000                                   |
| Mudio Settings     | Dial Tone 🛈 : 🛽         | 425/200,0/200,425/600,0/1000                |
| Advanced Setting   | Ringback Tone 🛈 : 🛽     | 425/1000,0/4000                             |
| Tone Zone Settings | Busy Tone 🛈 : 🛽         | 425/500,0/500                               |
| DTMF Settings      | Call-Waiting Tone 🛈 : 🛛 | 425/400,0/100,425/250,0/100,425/150,0/14000 |
|                    | Congestion Tone 🛈 : 🛛   | 425/200,0/200                               |
|                    | 2nd Dial Tone 🛈 : 🛛     | 470/400,425/400                             |
|                    | Save                    | Cancel                                      |

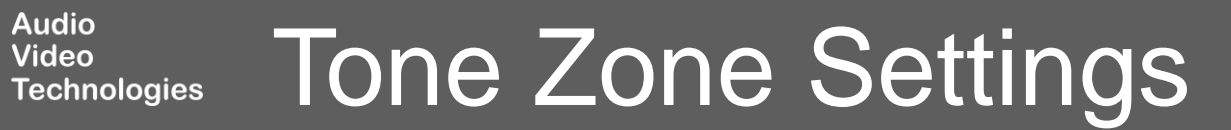

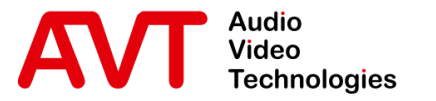

## Yeastar TA810

### System Status

- Port/Trunk Status
- Network Status

- Open Status > System Status > Port/Trunk Status.
- Find the status of the POTS ports (FXO) at the top.
  - UP/DOWN: Shows whether the FXO module is working.
    - UP: The FX0 module works well.
    - DOWN: The FXO module is broken.
  - STATUS:
    - Disconnected: There is no POTS line connected.
    - Idle: A Pots line is connected. There is no call.
    - Busy: A Pots line is connected. The line is busy.
- Find the status of the VoIP accounts at the bottom.

Video

Technologies

- STATUS: Indicates whether a SIP client has registered with the internal SIP server.
  - Registered: A client is registered.
  - Unregistered: No client is registered.

| 5        | Up         | Unlimited                |    |
|----------|------------|--------------------------|----|
| <u>6</u> | Up         | Unlimited                |    |
| Z        | Up         | Unlimited                |    |
| 8        | Up         | Unlimited                |    |
| Status   | Trunk Name | Type User Name Hostname/ | IP |
|          |            | No VoIP Trunks Defined   |    |
|          | Status     | Account                  |    |
|          | Registered | 702                      |    |
|          | Registered | 703                      |    |
|          | Registered | <u>701</u>               |    |
|          | Registered | <u>706</u>               |    |
|          | Registered | 707                      |    |
|          | Registered | 704                      |    |
|          | Registered | 705                      |    |
|          |            | 700                      |    |
|          | Registered | <u>708</u>               |    |

**UP/Down** 

Up

Up

Up

Un

1

2

3

Λ

### **POTS Port / VoIP Status**

NEUGATE

System Status

Port/Trunk Status

Network Status

System Info

Reports

Available Duration (s)

Unlimited

Unlimited

Unlimited

Unlimited

Idle

Idle

Idle

ldle Idle

Idle

Idle

Idle

Reachability

SIP

SIP SIP

SIP

SIP

SIP

SIP

SIP

### Open Status > System Status > Network Status.

 The IP parameters currently used by the TA810 are displayed.

| NEUGATE           |                 |                   | Status | System | Gateway | Logout |
|-------------------|-----------------|-------------------|--------|--------|---------|--------|
| System Status     | Network Status  |                   |        |        |         |        |
| Port/Trunk Status | IAN ≈           |                   |        |        |         |        |
| Network Status    | Hostname :      | TA810             |        |        |         |        |
| System Info       | Туре :          | Static IP Address |        |        |         |        |
| Reports           | MAC Address :   | f4:b5:49:f8:c7:c4 |        |        |         |        |
|                   | IP Address :    | 10.4.1.150        |        |        |         |        |
|                   | Subnet Mask :   | 255.255.255.0     |        |        |         |        |
|                   | Gateway :       | 10.4.1.1          |        |        |         |        |
|                   | Primary DNS :   | 10.4.1.1          |        |        |         |        |
|                   | Secondary DNS : |                   |        |        |         |        |
|                   |                 |                   |        |        |         |        |
|                   |                 |                   |        |        |         |        |
|                   |                 |                   |        |        |         |        |
|                   |                 |                   |        |        |         |        |
|                   |                 |                   |        |        |         |        |
|                   |                 |                   |        |        |         |        |

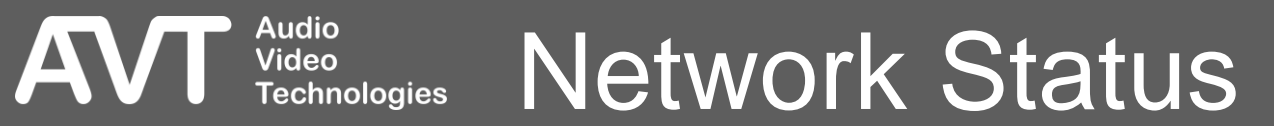

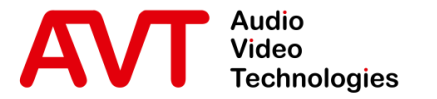

## MAGIC THipPro (Lite)

### Configuration of the MAGIC THipPro (Lite)

 The example is based on MAGIC THipPro. The settings apply to MAGIC THipPro Lite as well.

© AVT Audio Video Technologies GmbH

☑ info@avt-nbg.de☑ www.avt-nbg.de

- Open the Configuration of the MAGIC THipPro via **Menu >** Configuration > System and select the MAGIC THipPro tab.
- Go to the VoIP (LAN/SIP) configuration page.
- Enter the IP address of the Yeastar TA810 as SIP-Server.
- Enter the accounts created on the Yeastar TA810 in the column User Name.
- Enter the passwords configured on the Yeastar TA810 in the column Password.

Audio Video

| Configuration       |                 |                                                                 |                                                                                                    |                                                    |                                              |      |      |                                                                          |                                        |                                                                        |                                                               |                       |                                                                               |
|---------------------|-----------------|-----------------------------------------------------------------|----------------------------------------------------------------------------------------------------|----------------------------------------------------|----------------------------------------------|------|------|--------------------------------------------------------------------------|----------------------------------------|------------------------------------------------------------------------|---------------------------------------------------------------|-----------------------|-------------------------------------------------------------------------------|
| Local MAGIC THipPro | VoIP (LAN       | /SIP)                                                           |                                                                                                    |                                                    |                                              |      |      |                                                                          |                                        |                                                                        |                                                               |                       |                                                                               |
| Local MAGIC THipPro | VoIP (LAN,      | /SIP)                                                           | SIP Server<br>10.4.1.150<br>10.4.1.150<br>10.4.1.150<br>10.4.1.150<br>10.4.1.150<br>10.4.1.150<br>10.4.1.150 | LAN 1 • 1 • 1 • 1 • 1 • 1 • 1 • 1 • 1 • 1 •        | Backup Server                                |      | STUN | User Name<br>701<br>702<br>703<br>704<br>705<br>706<br>706<br>707<br>708 | User Authen                            | Password<br>1000<br>1000<br>1000<br>1000<br>1000<br>1000<br>1000<br>10 | Audio<br>5004<br>5008<br>5010<br>5012<br>5014<br>5016<br>5018 | Displayed             | DTMF Tx<br>Inband<br>Inband<br>Inband<br>Inband<br>Inband<br>Inband<br>Inband |
|                     | VolP Pa<br>Payl | arameter<br>load Time<br>A-Law/µ-1<br>Jse first c<br>Jse indivi | : 2<br>Law Signalling on<br>odec of SDP aud<br>dual local SIP por                                            | 0 msec<br>incoming (<br>lio codec li<br>tt numbers | ä. 722 calls<br>st as default<br>Start port: | 5062 | Sh   | ow SIP Ports                                                             | Registration<br>Delay betu<br>Timeout: | ween SIP lines:                                                        | 0                                                             | Set De<br>msec<br>sec | fault Audio Ports<br>(04000)<br>(60500)                                       |

VoIP (LAN/SIP) Technologies

- Open the Line State Monitor of the MAGIC THipPro via Menu > System Monitor > Line State Monitor.
- Check the status of all VoIP lines.
  - SIP USER: The SIP account used for registering.
  - MAIN SIP SERVER: The registration status of the line on the SIP server of the Yeastar TA810.
    - REGISTRATION DONE SUCCESSFULLY: The VoIP line is registered.
    - OTHER: The line could not be registered. A message is displayed with information about the error.
  - BACKUP SIP SERVER: Not available in this setup.

| Line State Monitor - Dei | no                                   | – 🗆 🗙                        |
|--------------------------|--------------------------------------|------------------------------|
| Keep window on top       |                                      |                              |
| SIP User                 | Main SIP Server                      | Backup SIP Server            |
| 701                      | Test Registration done successfully  | Test No IP address available |
| 702                      | Test Registration done successfully  | Test No IP address available |
| 703                      | Test Registration done successfully  | Test No IP address available |
| 704                      | Test Registration done successfully  | Test No IP address available |
| 705                      | Test Registration done successfully  | Test No IP address available |
| 706                      | Test Registration done successfully  | Test No IP address available |
| 707                      | Test Registration done successfully  | Test No IP address available |
| 708                      | Test Registration done successfully  | Test No IP address available |
|                          |                                      |                              |
| Record                   | SIP Logfile Long-term SIP Monitoring | Close                        |

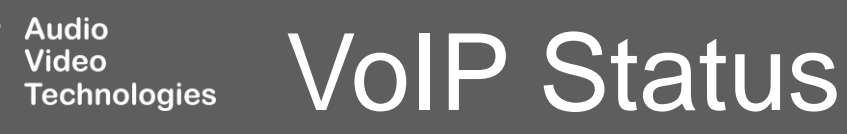

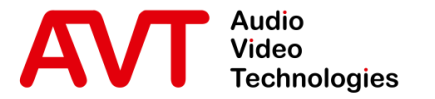

## AVT POTS Gateway Mode

### Configuration

• The example is based on MAGIC THipPro. The settings apply to MAGIC THipPro Lite as well.

© AVT Audio Video Technologies GmbH

☑ info@avt-nbg.de☑ www.avt-nbg.de

 Open the Configuration of the MAGIC THipPro via Menu > Configuration > System and select the MAGIC THipPro tab.

- Go to the Line Interface configuration page.
- Set the Line Mode to
  - POTS Gateway 4 Lines or
  - POTS Gateway 8 Lines

| Configuration                                                                                     |                                                                                                    | × |
|---------------------------------------------------------------------------------------------------|----------------------------------------------------------------------------------------------------|---|
| Local                                                                                             | Line Interface                                                                                               |   |
| MAGIC THipPro ACip3 1  - Clients Restrictions - Signal Processing - Line Labels - Studio Settions | General<br>Line Mode: POTS Gateway 8 Lines ✓<br>✓ Drop not answered incoming/outgoing calls after 90 seconds |   |
| Auto Answer<br>Intro / Data Privacy Query<br>Answering Machine                                    | Channels           1         2         3         4         5         6         7         8                   |   |
| Night Service                                                                                     | In-house Lines                                                                                               |   |
| - Actions                                                                                         | Call Forwarding Lines                                                                                        |   |
| GPIO                                                                                              | Anorymous Caling<br>sip:anonymous@anonymous.inv                                                              |   |
| Ember+ Consumer Extension<br>Ember+ Dial Pad Extension<br>System Settings                         | sip: anonymous Cataling<br>sip: anonymous @ <registrar><br/>Reject Anonymous<br/>Incoming Calls</registrar>  |   |
| General<br><mark>Line Interface</mark><br>Caller Line Grouping                                    |                                                                                                    |   |
| POTS Phone Numbers<br>POTS Gateway                                                                | International prefix: 00 (Default value: 00) Local Country Code: + 49                                        |   |
| Collaboration Server<br>Audio Interface                                                           | National prefix: 0 (Default value: 0) Local Area Code: 0 911                                                 |   |
| PRETALK Streaming<br>AES67                                                                        | Ignore SIP Display Name of caller                                                                            |   |
| LAN Interface<br>NTP                                                                              | Inhouse Lines POTS                                                                                           |   |
| VLAN<br>DHD Audio Matrix                                                                          | Length of extension: 3 ~                                                                                     |   |
| Ember+                                                                                            | PBX number:                                                                                                  |   |
|                                                                                                   | Skip outgoing line prefix on incoming calls:                                                                 |   |
| System Login                                                                                      |                                                                                                    |   |
| Client ID: 5 Studio: 2                                                                            | OK Abbrechen Apply Now                                                                                       |   |

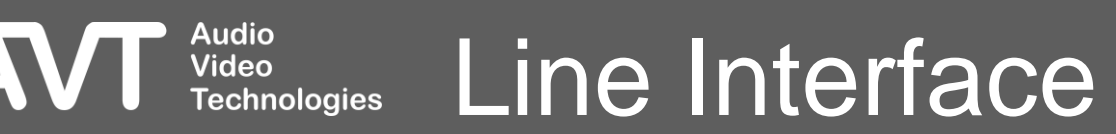

- Go to the VoIP (LAN/SIP) configuration page.
- Enter the IP address of the Yeastar TA810 as SIP-Server for each line.
- The SIP accounts are fixed and cannot be changed.
  - User:
    - GWP1
    - GWP2
    - GWP3
    - ...
  - Password: Ys#22!aVt

| Configuration                                          |                        |                             |                           |             |                |              | ×                           |  |  |
|--------------------------------------------------------|------------------------|-----------------------------|---------------------------|-------------|----------------|--------------|-----------------------------|--|--|
| Local POTS Gateway                                     |                        |                             |                           |             |                |              |                             |  |  |
| MAGIC THipPro ACip3 1                                  | la ci                  |                             |                           |             |                |              |                             |  |  |
| Clients Restrictions                                   | Line                   | LAN                         | SIP Server                | Audio Port  | Displayed Name | DTMF Tx      |                             |  |  |
| Signal Processing                                      | Line 1                 | 1 🔹                         | 172.20.1.2                | 5004        |                | Inband       |                             |  |  |
| Studio Settings                                        | Line 2                 | 1 •                         | 172.20.1.2                | 5006        |                | Inband       |                             |  |  |
| - Auto Answer                                          |                        |                             |                           |             |                |              |                             |  |  |
| - Intro / Data Privacy Query<br>- Answering Machine    | Line 3                 | 1 🔹                         | 172.20.1.2                | 5008        |                | Inband       |                             |  |  |
| Night Service<br>DTMF                                  | Line 4                 | 1 🔹                         | 172.20.1.2                | 5010        |                | Inband       |                             |  |  |
| - Actions                                              | Line 5                 | 1 🔹                         | 172.20.1.2                | 5012        |                | Inband       |                             |  |  |
|                                                        | Line 6                 | 1 •                         | 172.20.1.2                | 5014        |                | Inband       |                             |  |  |
| Ember+ Consumer Extensior<br>Ember+ Dial Pad Extension | Line 7                 | 1 •                         | 172.20.1.2                | 5016        |                | Inband       |                             |  |  |
|                                                        |                        |                             |                           |             |                |              |                             |  |  |
| General                                                | Line 8                 | 1 🔹                         | 172.20.1.2                | 5018        |                | Inband       |                             |  |  |
| Line Interface                                         |                        |                             |                           |             |                |              |                             |  |  |
| Caller Line Grouping                                   |                        |                             |                           |             |                |              |                             |  |  |
| POTS Phone Numbers                                     |                        |                             |                           |             |                |              |                             |  |  |
| POTS Gateway                                           |                        |                             |                           |             |                |              |                             |  |  |
| Collaboration Server                                   |                        |                             |                           |             |                |              |                             |  |  |
| Audio Interface                                        |                        |                             |                           |             |                |              |                             |  |  |
| PRETALK Streaming                                      |                        |                             |                           |             |                |              |                             |  |  |
| AES67                                                  |                        |                             |                           |             |                |              |                             |  |  |
| LAN Interface                                          |                        |                             |                           |             |                |              |                             |  |  |
| VLAN                                                   | VolP Paran             | eter                        |                           |             |                | Begistration | Set Default Audio Ports     |  |  |
| DHD Audio Matrix                                       | Voir Falain<br>Deulaar | Voir Falameter Hegistration |                           |             |                |              |                             |  |  |
| Ember+                                                 | Payload                | Payload Time: 20 msec       |                           |             |                |              | n SIP lines: 0 msec (04000) |  |  |
| PhonerSet / Remote Light                               | A-La                   | ıw∕µ-Law Sig                | nalling on incoming G.722 | calls       |                | Timeout:     | 60 sec (60500)              |  |  |
| ACconnect                                              | Use                    | first codec of              | SDP audio codec list as d | efault      |                |              |                             |  |  |
| SNMP                                                   | Use                    | individual loc              | al SIP port numbers       | Start port: | 0 Show S       | P Ports      |                             |  |  |
| 🦾 System Login 🗸 🗸                                     |                        |                             |                           | · .         |                |              |                             |  |  |
| Client ID: 5 Studio: 2                                 |                        |                             |                           |             |                | (            | DK Abbrechen Apply Now      |  |  |

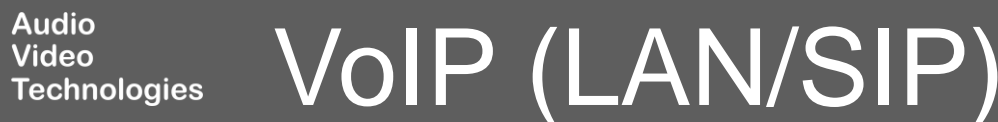

- Open the web interface of the Yeastar TA810 in a browser.
- Follow the steps described in the Configuration of the Yeastar TA810 chapter in this document to set up the Gateway.
- When creating the VoIP accounts under Gateway > VoIP Settings > VoIP Trunk, enter the following details:
  - TRUNK TYPE: Account
  - ACCOUNT:
    - 1: GWP1
    - 2: GWP2
    - 3: GWP3
    - ...

Video

Technologies

- PASSWORD: Ys#22!aVt
  - Same password for all accounts.

#### NEUGATE

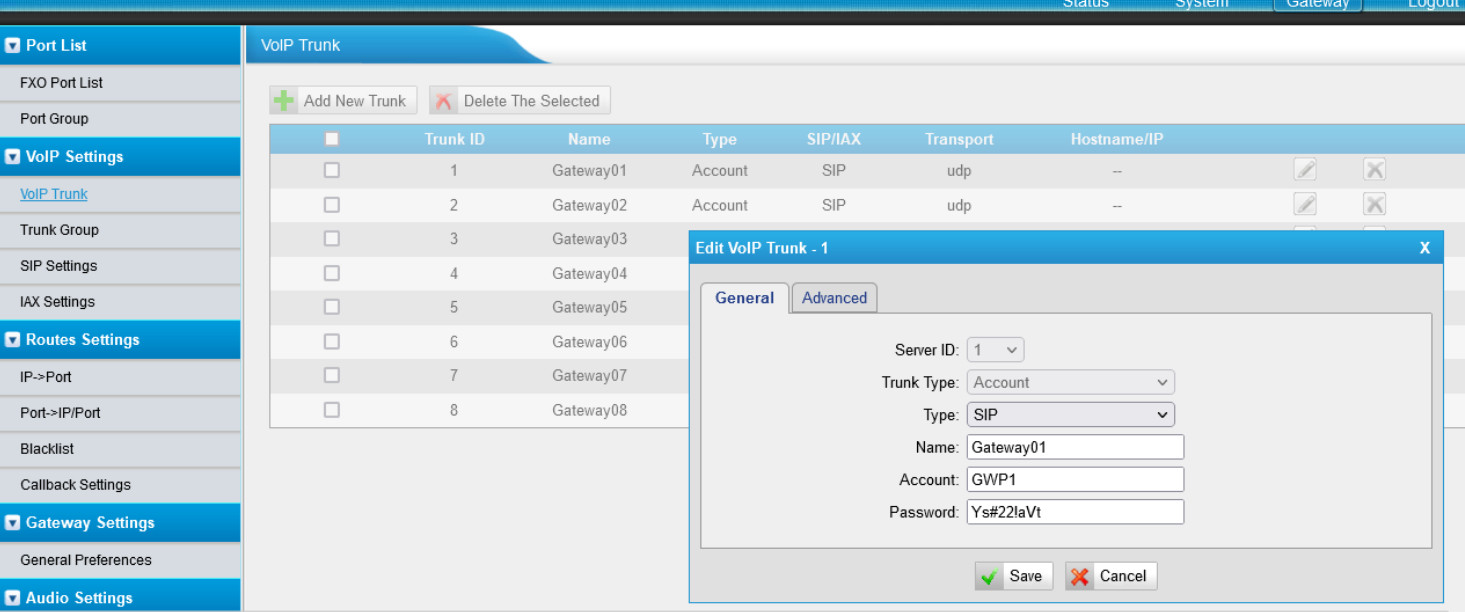

2

<u>;</u>

### Yeastar Gateway VoIP Accounts

- Open the Line State Monitor of the MAGIC THipPro via Menu > System Monitor > Line State Monitor.
- Check the status of all VoIP lines.
  - SIP USER: The SIP account used for registering.
  - MAIN SIP SERVER: The registration status of the line on the SIP server of the Yeastar TA810.
    - REGISTRATION DONE SUCCESSFULLY: The VoIP line is registered.
    - OTHER: The line could not be registered. A message is displayed with information about the error.
  - BACKUP SIP SERVER: Not available in this setup.

#### Line State Monitor - Demo $\times$ Keep window on top Backup SIP Server SIP User Main STP Server Test Registration done successfully No IP address available GWP1 Test Registration done successfully No IP address available GWP2 No IP address available Test Registration done successfully GWP3 Registration done successfully No IP address available GWP4 Test Test Registration done successfully No IP address available GWP5 Test Registration done successfully No IP address available GWP6 No IP address available Test Registration done successfully GWP7 Test Registration done successfully No IP address available GWP8 Record SIP Loafile Long-term SIP Monitoring Close

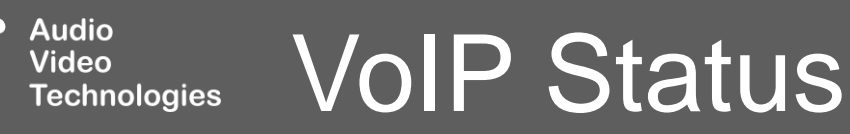

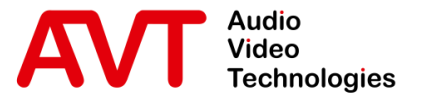

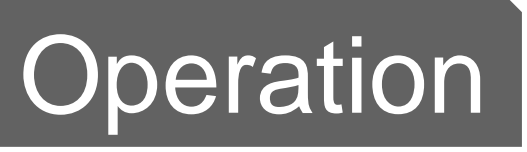

# Yeastar TA810 POTS Gateway and MAGIC THipPro (Lite)

© AVT Audio Video Technologies GmbH

☑ info@avt-nbg.de☑ www.avt-nbg.de

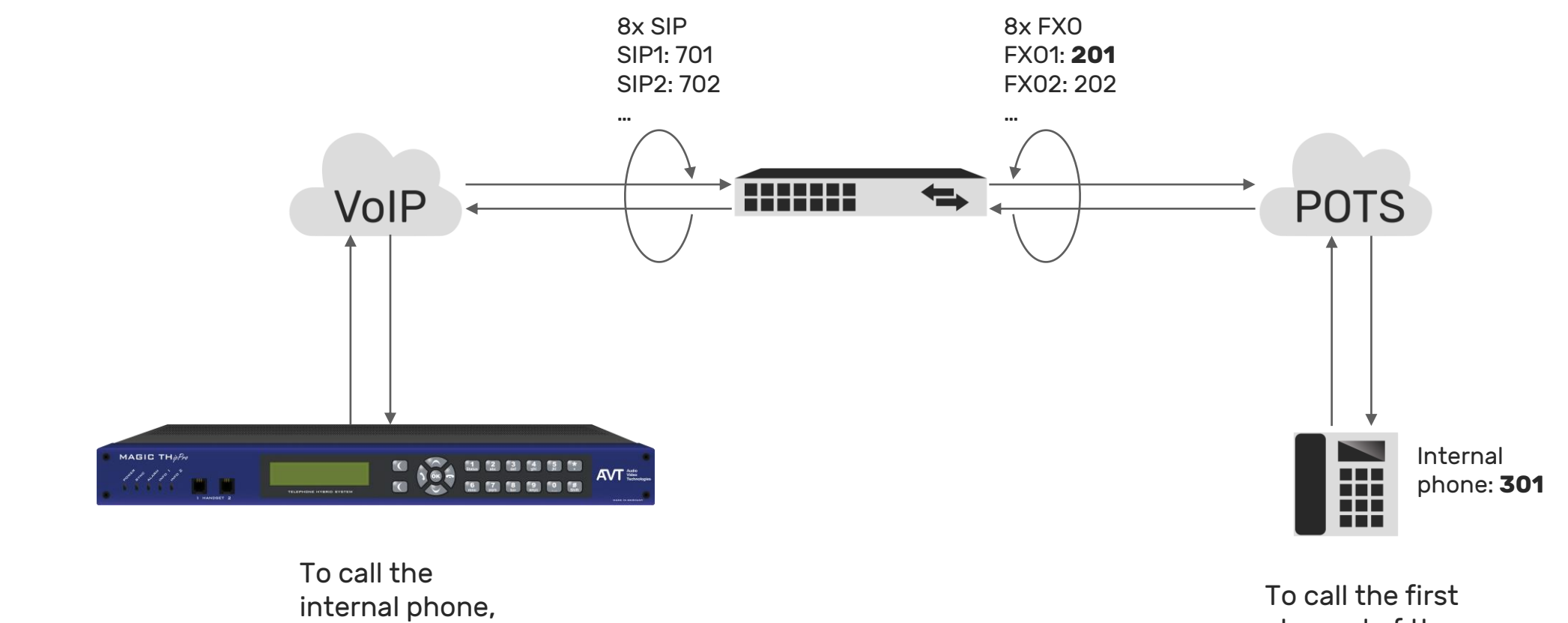

channel of the THipPro, dial **201**.

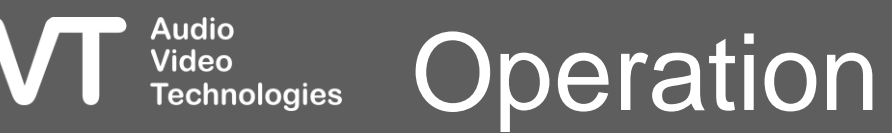

A

dial **301**.

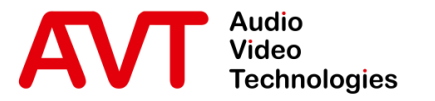

## Troubleshooting

© AVT Audio Video Technologies GmbH

☑ info@avt-nbg.de☑ www.avt-nbg.de

- If the Yeastar TA810 does not respond to SIP messages of the telephone hybrid, check the Blacklist Rules under
   System > Security Center > Security Center.
- Press IP Blacklist to check the Blacklist Rules and the status.

| Network Preferences                                                                                   | Security Center |                 |                |                                                      |                |
|----------------------------------------------------------------------------------------------------|-----------------|-----------------|----------------|------------------------------------------------------|----------------|
| LAN Settings                                                                                          | Firev           | vall Service P  | ort            |                                                      |                |
| Service                                                                                               |                 | Function        | Statua         | Noto                                                 | Sotting        |
| VLAN Settings                                                                                         |                 | Firewall Switch | Enabled        | No rules                                             | Setting        |
| 'N Settings                                                                                           |                 | Drop All        | Disabled       |                                                      | Setting        |
| DNS Settings                                                                                          |                 | Blacklist Rules | Configured     | The number of blacklist rules is:3                   | IP Blacklist   |
| tatic Route                                                                                           |                 | Alert Settings  | Not Configured | It is recommended that you configure Alert Settings. | Alert Settings |
| ecurity Center                                                                                        | _               |                 |                |                                                      |                |
| Jert Settings<br>MI Settings                                                                          |                 |                 |                |                                                      |                |
| Vert Settings<br>MI Settings<br>Sertificates                                                          |                 |                 |                |                                                      |                |
| ert Settings<br>Al Settings<br>ertificates<br>rewall Rules                                            |                 |                 |                |                                                      |                |
| nt Settings<br>I Settings<br>rtificates<br>awall Rules<br><u>Hacklist</u>                             |                 |                 |                |                                                      |                |
| lert Settings<br>MI Settings<br>ertificates<br>rewall Rules<br><u>Blacklist</u><br>system Preferences |                 |                 |                |                                                      |                |

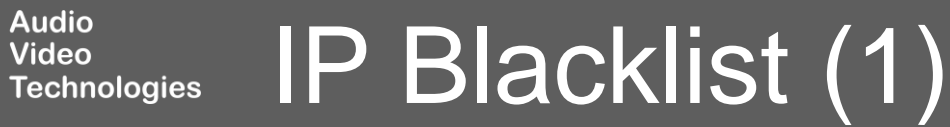

- BLACKLIST RULES: You may edit or delete the default Blacklists at the top if the telephone hybrids is incorrectly blocked.
- IP BLACKLIST: IP addresses blocked by the Yeastar TA810 based on the blacklist rules are listed here.
  - Check whether the IP address of the telephone hybrid is listed here.
  - An IP can also be unblocked here by deleting the entry from the IP Blacklist.

Audio Video

#### NEUGATE

|                     |                       |             |                          |                                                                        |                   | Logoal     |
|---------------------|-----------------------|-------------|--------------------------|------------------------------------------------------------------------|-------------------|------------|
| Network Preferences | IP Blacklist          |             |                          |                                                                        |                   |            |
| LAN Settings        |                       |             |                          |                                                                        |                   | Back       |
| Service             | Blacklist Rules       |             |                          |                                                                        |                   |            |
| VLAN Settings       |                       |             |                          |                                                                        |                   |            |
| VPN Settings        | + Add Rule            |             |                          |                                                                        |                   |            |
| DDNS Settings       | Port                  | Protocol    | Rate                     |                                                                        |                   |            |
| Static Route        | 5060                  | UDP         | 120/60s                  | R                                                                      | ×                 |            |
| Security Center     | 5060                  | UDP         | 40/2s                    | Ø                                                                      | ×                 |            |
| Becurity Conten     | 8022                  | TCP         | 5/60s                    |                                                                        | ×                 |            |
| Security Center     |                       |             |                          |                                                                        |                   |            |
| Alert Settings      | IP Blacklist          |             |                          |                                                                        |                   |            |
| AMI Settings        | 🛪 Delete The Selected | I Blacklist |                          |                                                                        | Total: 0 Show: 0  | View: 25 🗸 |
| Certificates        |                       |             |                          |                                                                        |                   |            |
| Firewall Rules      |                       |             | No Auto Black IP Address | 5                                                                      |                   |            |
| IP Blacklist        |                       |             |                          | < <pre< td=""><td>v Next&gt;&gt; Page : 0</td><td>/0 Go to</td></pre<> | v Next>> Page : 0 | /0 Go to   |
| System Preferences  |                       |             |                          |                                                                        |                   |            |
| Password Settings   |                       |             |                          |                                                                        |                   |            |

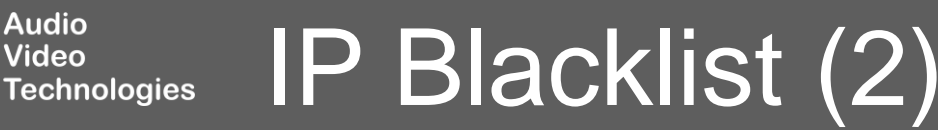

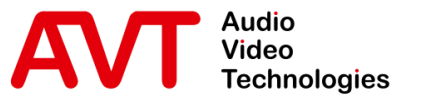

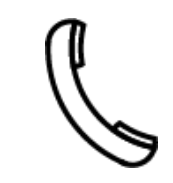

Support Hotline +49 911 2571 110

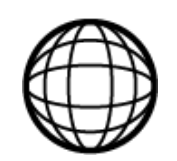

Support-Portal avt-nbg.zammad.com

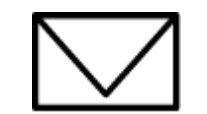

Support E-Mail support@avt-nbg.de

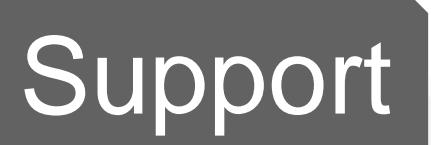

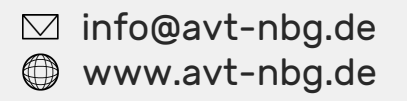

AVT Audio Video Technologies 90411 Nürnberg Nordostpark 91 Germany

05855

Audio